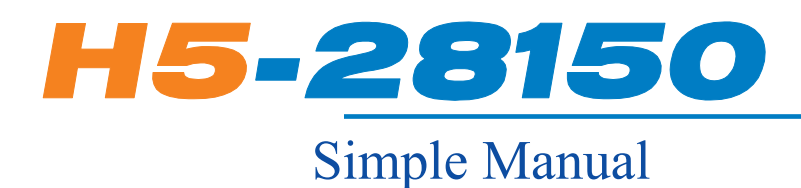

## TP Simple Manual

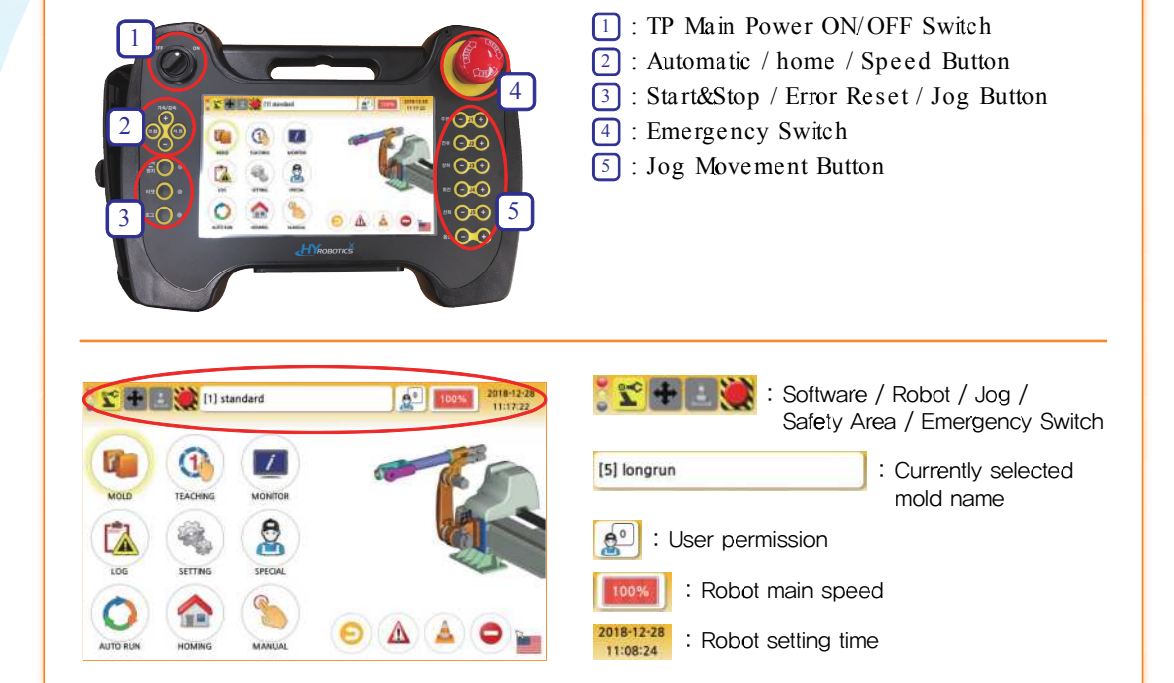

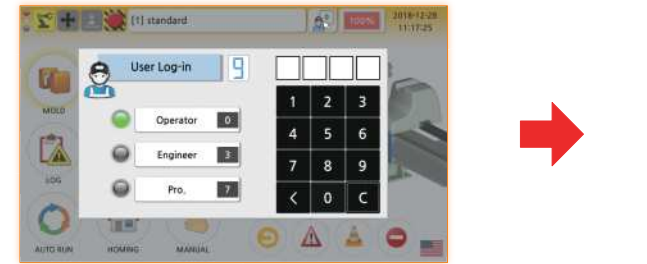

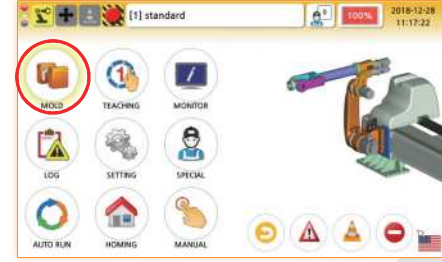

- 1-1. User selection
  - User (0 Level) PW : 0000 <- Log in
- 1-2. Check if the currently selected mold is to be used (If the mold is to be using, move to STEP 3-3 for automatic operation)
- 1-3. Click on mold icon on Main screen

| 1        |
|----------|
|          |
| a        |
| ¥        |
| <b>–</b> |
| 0        |
| e.       |
| 0        |
|          |
| လ္       |
| _        |
| m        |
| -        |
| 0        |
| N.       |

1

1

| IOLD  |    | u (#1) star    | dent       | tan a  | L M     | DLD  | 111 sterdard                 |
|-------|----|----------------|------------|--------|---------|------|------------------------------|
| fresh | No | Name           | Date       | Loed   | ÷       | toad | Masara Die                   |
| E.    | 一些 | standard       | 2018,09,21 |        | and the | LUGU |                              |
| 10    | 2  | demo1          | 2018,11,22 | New    | Ten D   | 1    | Nould you want to Load?      |
| 6     | 3  | teaching       | 2018,11,22 | Copy   | LE B    | ä.   | [1] standard >>> [5] longrun |
|       | 4  | standard_test  | 2018.11.28 | 124    | -51     |      |                              |
| #     | 5  | longrun        | 2018.12.12 | Rename | DON 14  | (    | 📙 OK 🚽 🛃 Cancel              |
| ge    |    |                | 1          |        | 1 0     |      |                              |
|       |    | Total: 5 /200+ |            | 3 It-  |         |      | Total: 5 /200+               |

- 2-1. Select the mold to use (When selected, the background screen turns yellow)
- 2-2. Click load in the right menu
- 2-3. Click OK in the load confirmation screen

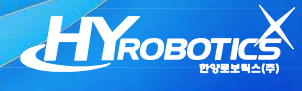

Automatic

C П

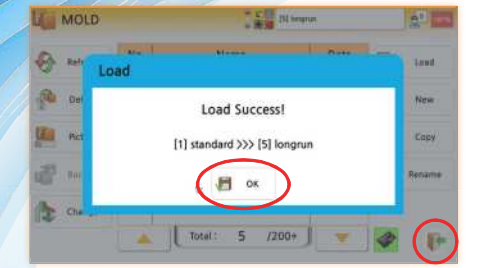

3-1. Click OK in the load success screen

3-2. Click the close button below to go to the main screen

3-3. Click the auto- run on the main screen

| Tarpe          | Axis     | Set      | Real     |   |           | Que    |
|----------------|----------|----------|----------|---|-----------|--------|
| Prost          | Travense | 0,06     | 0,06     |   | Home Move | )      |
| 1.94           | FwdBwd   | 988,08   | 1217.47  | - |           | Stop   |
| <b>Taing n</b> | UpDown   | -1380.41 | 1620.36  |   |           | A.L.   |
| 80             | Rotation | -0.32    | -0.32    |   |           |        |
| Antos          | Swivel   | 0.02     | 0,02     |   |           | scharg |
| STILL ST       | 0 30.0   | N X      | 0.50 sec |   |           | ampin  |

- 4-1. Click HomeMove to go to Home
- 4-2. Right button activated when completed
- 4-4. When driving button is clicked, change to pause button
  - Pause : Robot stops immed iately
  - Stop : Stop after one cycle

|          | 🗄 🧱 [1] st | andard | 2018-12-28<br>11:17:22 |
|----------|------------|--------|------------------------|
|          | •          |        |                        |
|          |            |        |                        |
| 105      | SETTING    | SHCH   |                        |
| AUTO RUN | HOMING     | MANUAL | 🜔 🛆 🔺 🗢 📷              |

| Target I | Dty,    | 9999    | O t Wait            | D Pac  |
|----------|---------|---------|---------------------|--------|
| Product  | Qty.    | 4268    | 2 Take-Out          |        |
|          | lime) / | 9,80    | 1 Up                | O Stor |
| Takeout  | Tine :  | 1.98    | 4 S-Work 1 (swible) | -      |
|          | 1W.     | 8812    | 5 Unload            | O 1 Ge |
| Алау     | ×.      | Y Z     |                     | Dische |
| Unioad   | 0.0     | 0 0 0 0 |                     | Samp   |

- \*To exit the automatic page, press the pause or stop button to activate the close button while the robot is stopped
- 4-3. Click on the drive button to start automatic one cycle : When click the button, stop after one cycle
  - Defective product discharge : Move to the defective product discharge position and open if convergence (weight,temperature,etc.) measurement value is not normal(Caution : For defective product discharge, set the location of it where there is no mechanical interference)
  - Sampling : When it opens, go to the sampling location (Caution : For sampling, set the location of it where there is no mechanical interference)

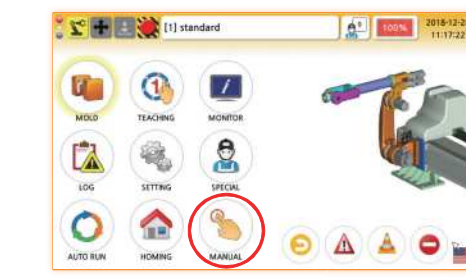

- 1. Click Manual button on Main screen
- 2. Use the right keypad on the manual screen to manually operate the robot
- 1 CA 60 988.21 -393,5 -0.33 0,0 14 -1 a. (A)B **C** 
  - A : Turn I/O on and off manually
  - B : Current position value screen Selection jcg(HY/Joint/Trans)

C : Jog movement setting screen

Jogging: Movement while pressing the keypad Inching : Move to selected mm only once(10/1/0.1/0.01) Speed control: Turtle icon is deceleration, rabbit icon is acceleration

|                              | 6 | Real    | Set      | Axis     |
|------------------------------|---|---------|----------|----------|
| Home Mo                      |   | 0,11    | 0,06     | Taxerse  |
| $\sim$                       |   | 988,28  | 988.08   | Fwd8wd   |
|                              |   | -393,51 | -1380,41 | UaDown   |
|                              |   | -0,31   | -0,32    | Rotation |
| <ul> <li>Teaching</li> </ul> | - | 0.02    | 0.02     | Swivel   |

Caution

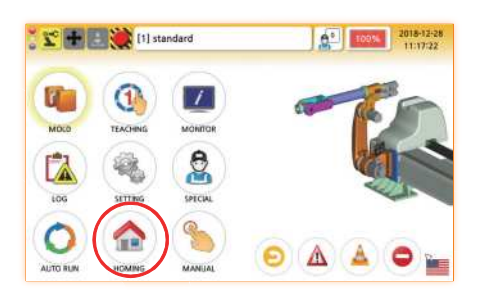

- 1. Click homing button on main screen
- 2. Movement to home position if homing motion button is pressed on homing screen

Set : home position Real : current position Location teaching : To go teaching page

When moving home, Inside of mold, crosswise ->vertical ->left/right&position(rotation method) \*Outside of mold, vertical - > crosswise&left/right&position(rotation method)

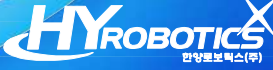